# Paramètres et Fonctionnalités principales de la Classe Virtuelle - CNED

# **REGLER LES PARAMETRES DE LA CLASSE VIRTUELLE**

Avant d'inviter les participants à votre classe virtuelle, il est préférable d'en affiner les paramètres en particulier ceux de la session.

Paramètres audio et vidéo

Paramètres de la session

🔄 Signaler un problème

28

O

Paramètres des notifications

C

2 ~

Ouvrez le panneau « Collaborate » en cliquant sur le chevron violet en bas à droite **→** 

Dans la barre de boutons, cliquez sur « Mes paramètres » →

Cliquez sur « Paramètres de la session » →

- **Partager l'audio** : autoriser les participants à activer leur micro pour intervenir dans les échanges
- **Partager la vidéo** : autoriser les participants à activer leur caméra afin de pouvoir partager leur image dans la classe virtuelle
- Publier des messages dans le chat : autoriser les participants à déposer des messages dans le chat
- **Dessiner sur le tableau** et dans les fichiers : autoriser les participants à intervenir sur les outils partagés

Afin de se donner toutes les chances de réussir sur le plan technique à une classe virtuelle, les réglages suivants sont conseillés :

- Partager l'audio : Non
  Il sera toujours possible d'activer cette fonction durant la session si les échanges entre participants nécessitent le micro (le chat lui, doit être activé d'office pour tous les participants)
- Partager la vidéo : Non
  En effet cette fonction nécessite un débit internet important : ce qui n'est peut-être pas le cas pour tous les participants
- Publier des messages dans le chat : Oui
- Dessiner sur le tableau et dans les fichiers : Non
  Cette fonction pourra être activée si besoin durant la session

## FONCTIONNALITES DE BASE

### Activer le son / Activer l'image / Demander la parole

Sur la barre de boutons dans la fenêtre principale en fonction des options activées par le modérateur vous verrez :

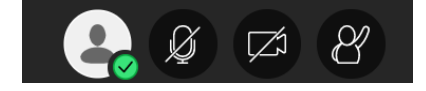

Vous pouvez « lever la main » pour demander la parole − Cliquez sur le bouton →

Pour pouvoir être entendu par les participants, pensez à activer le bouton 🗲

Si vous possédez une webcam et souhaitez l'activer, cliquez sur le bouton 🗲

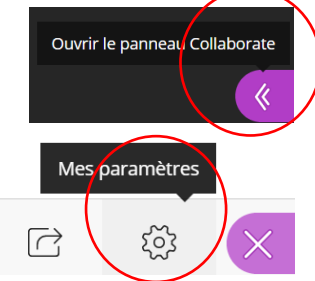

| ,                                            |
|----------------------------------------------|
| Les participants peuvent :                   |
| Partager l'audio                             |
| Partager la vidéo                            |
| Publier des messages dans le chat            |
| Dessiner sur le tableau et dans les fichiers |

Les participants peuvent :

Publier des messages dans le chat

Dessiner sur le tableau et dans les

Partager l'audio

Partager la vidéo

fichiers

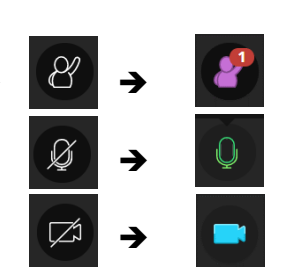

Pour une utilisation optimale lors d'une classe virtuelle on peut donner les consignes suivantes :

- On clique sur « lever la main » pour demander la parole ;
- Lorsque le modérateur donne la parole à un participant, celui-ci allume son micro ;
- Lorsqu'on a fini de parler, on coupe son micro ;
- Dans le « Chat » on répond ou on pose des questions uniquement ;
- En cas de problème ou de dysfonctionnement, le plus simple est souvent de « rafraichir » son écran pour se reconnecter ...

# Le « Chat »

Ouvrir le panneau Collaborate Ouvrez le panneau « Collaborate » en cliquant sur le chevron violet en bas à droite 🗲 Dans la barre de boutons, cliquer sur « Chat » → Chat <u>6</u>  $\square$ Chat Dans le chat cliquez sur « Tout le monde » pour discuter avec l'ensemble des participants -> Trouver quelqu'un avec qui chatter Tout le monde Saisissez votre texte dans la zone d'édition en bas du volet « Chat » 🗲 Exprimez-vous 22  $\square$ ξõζ PARTAGER DU CONTENU Si vous souhaitez montrer un document à l'ensemble des participants (partage de fichiers), Ouvrir le panneau **Gollaborate** une application sur votre bureau / votre écran ou un tableau vide, ouvrez le panneau « Collaborate » en cliquant sur le chevron violet en bas à droite 🗲 Dans la barre de boutons, cliquez sur « Partager du contenu » > Partager du contenu

Cliquez sur « **Partager des fichiers** » pour partager un fichier, une image … → Cliquez ensuite sur « Ajouter des fichiers » et lorsque que fichier est téléchargé, cliquez sur « **Partager maintenant** ».

Cliquez sur « **Partager l'application / l'écran** » pour partager une application, un tableau Excel, un onglet de son navigateur ... →

Cliquez sur « Partager un tableau vide » pour partager un tableau blanc ... >

Attention il faudra activer l'option « Dessiner sur le tableau et dans les fichiers » dans « Mes paramètres », puis dans « Paramètres de la session »

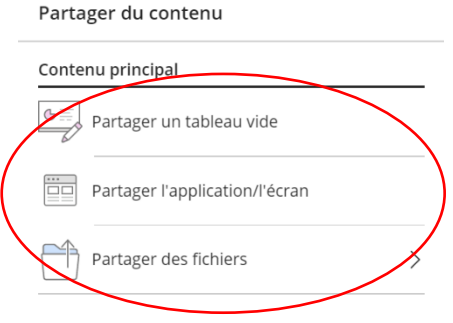

ξõz

22

#### **MODIFIER LE ROLE DES PARTICIPANTS**

Vous pouvez proposer à un participant de devenir présentateur, modérateur comme vous, sous-titreur pour synthétiser par écrit ce qui est dit oralement ...

Pour faire cela, ouvrez le panneau « Collaborate » en cliquant sur le chevron violet en bas à droite →

Dans la barre de boutons, cliquez sur « Personnes présentes » >

Cliquez sur « **Commandes de la personne présente** » pour modifier le rôle de la personne sélectionnée →

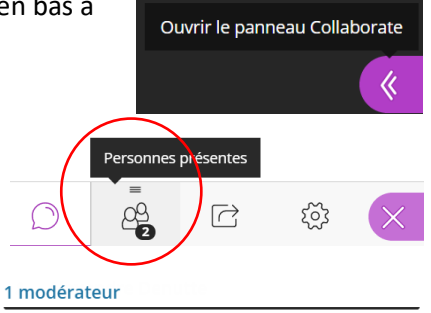

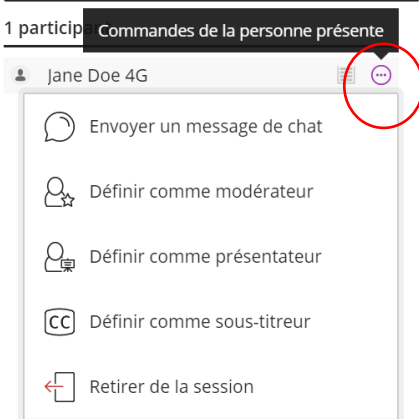

#### **QUITTER UNE SESSION**

Pour quitter la classe virtuelle, bouton en haut à gauche 🗲

Puis, cliquez sur « Quitter la session » →

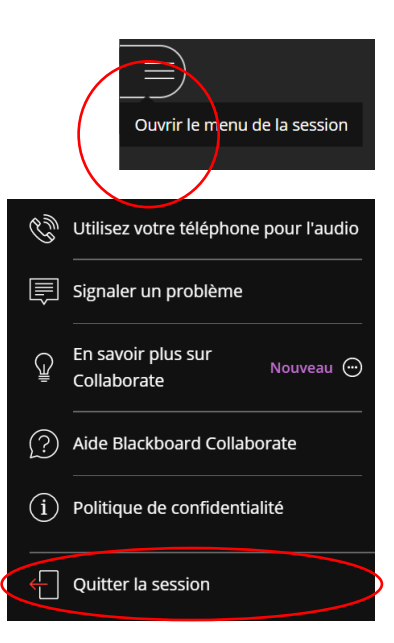